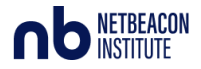

# Registrar Guide to NetBeacon Reporter

This document guides you through the process of creating a NetBeacon Reporter account, and implementing the settings to use the service successfully.

- <u>Create an Account</u>
- <u>Select your settings</u>
- <u>Reporting Abuse</u>
- <u>Manage your incidents</u>
- <u>Manage your reporters</u>

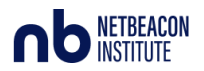

### Create an Account

1. Browse to <a href="https://app.netbeacon.org/">https://app.netbeacon.org/</a>

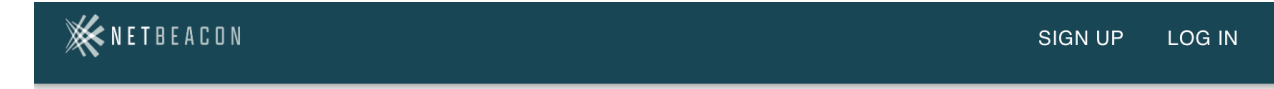

#### Log in to your account

| G Sign in       | with Google |                     |
|-----------------|-------------|---------------------|
|                 | or          |                     |
| Email Address — |             |                     |
| CONTINUE        | Don't have  | an account? Sign Up |

2. Use the Google OAuth, or the <u>Sign Up</u> link to create an account. Because we want to affiliate your account with your Registrar, it is strongly recommended to use an email address affiliated with your Registrar.

You can review the NetBeacon Privacy Policy <u>here</u>, the Abuse Reporter Terms of Use <u>here</u>, and the Abuse Report Recipient Terms of Use <u>here</u>.

3. You will receive an email, click the link to confirm your account.

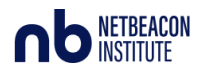

| Notice                                                                               |                                                                    |
|--------------------------------------------------------------------------------------|--------------------------------------------------------------------|
| Check your inbox for an email from NetBeacon asking<br>email address.                | g you to confirm your                                              |
|                                                                                      | ΟΚΑΥ                                                               |
| An administrator has created an account for you at NetBeacon. Please confirm your as | ccount. This confirmation link is only valid for the next 30 minut |
| Notice                                                                               |                                                                    |
| Your email has been verified. You may now log in.                                    |                                                                    |
|                                                                                      |                                                                    |

- 4. Claim Your Registrar
  - a. Click Settings
  - b. Under Identity
  - c. Click Verify as a Registrar or Registry

|      | REPORTS          | REPORT ABUSE   | SETTINGS   | LOG OUT |
|------|------------------|----------------|------------|---------|
|      |                  | _              | IDENTITY P | ASSWORD |
|      |                  |                |            |         |
|      |                  |                |            |         |
| VER  | IFY AS A REGISTR | AR OR REGISTRY |            |         |
| Repo | orter            |                |            |         |
|      |                  |                | RESET      | SAVE    |
| Repo | IFY AS A REGISTR | AR OR REGISTRY | RESET      | SAVE    |

d. Select your Registrar from the drop down, read the Terms of Use, agree to the Terms of Use, and click Confirm

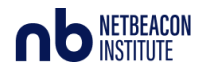

| Request Verification                                                                                      |             |
|----------------------------------------------------------------------------------------------------|-------------|
| Select the registry or registrar you represent to request ver<br>Registrar O Registry<br>Registrar Name * | rification. |
| I have read and accept the Recipient Terms of Use.                                                        |             |
|                                                                                                    |             |
|                                                                                                    |             |
| CANCEL                                                                                                    | CONFIRM     |

e. This will need to be verified by a NetBeacon Reporter administrator. Once this has been completed, you will see green verification badges

| K NETBEACON Registry                                       | INCIDENTS | REPORT   | S REPOR | RT ABUSE | SETTINGS  | LOG OUT |
|------------------------------------------------------------|-----------|----------|---------|----------|-----------|---------|
| Settings > Identity                                        | IDENT     | TTY PASS | WORD    | ALERTS   | REPORTERS | API     |
| Your Email Address                                         |           |          |         |          |           |         |
| Your Name                                                  | 0         | /erified |         |          |           |         |
| Vour Organization (optional) –<br>Public Interest Registry | Regi      | stry     |         |          |           |         |
|                                                            |           |          |         |          | RESET     | SAVE    |
|                                                            |           |          |         |          |           |         |

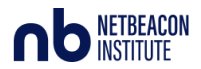

#### Select your settings

- 1. Click Settings in the top right
- 2. Select Alerts
- 3. This screen has options for you to:
  - a. Choose the email address to receive abuse reports
  - b. Select the types of reports you want to receive
  - c. Choose abuse report format and frequency
  - d. Select enrichments you find helpful and turn off enrichments you don't want
- 4. When finished, click save

| KNETBEACON Registry                                   |                        |                                                              | INCIDENTS REPO        | RTS REPORT ABUSE | SETTINGS  | LOG OUT |
|-------------------------------------------------------|------------------------|--------------------------------------------------------------|-----------------------|------------------|-----------|---------|
| Settings > Alerts                                     |                        |                                                              | IDENTITY P            | ASSWORD ALERTS   | REPORTERS | API     |
| These alert settings are shared across your organizat | ion. Other verified Pu | blic Interest Registry u                                     | isers may alter these | e settings.      |           |         |
| Receive Abuse Reports By Email                        |                        |                                                              |                       |                  |           |         |
| Abuse Email Address                                   | Phishing               | Malware                                                      | Botnets               | Spam             |           |         |
| -surveilige og                                        | $\checkmark$           | $\checkmark$                                                 |                       | $\checkmark$     | Î         |         |
| + ADD ANOTHER EMAIL ADDRESS                           |                        |                                                              |                       |                  |           |         |
| Enrichment Pipeline                                   |                        | Abuse Report Email Fo                                        | ormat                 |                  |           |         |
| Domain registration date, status, nameservers         |                        | ● XARF (JSON) ○                                              | Pretty (field: value) |                  |           |         |
| DNS Lookup<br>Domain nameservers, IP addresses        |                        | Frequency of Emails <ul> <li>Real Time</li> <li>D</li> </ul> | igest                 |                  |           |         |
| CleanDNS<br>Known abuse activity                      |                        |                                                              |                       |                  |           |         |
| Abuse.ch<br>Known abuse activity                      |                        |                                                              |                       |                  |           |         |
| PhishTank<br>Known phishing activity                  |                        |                                                              |                       |                  |           |         |
| URLScan<br>Known abuse activity                       |                        |                                                              |                       |                  |           |         |
| Hybrid Analysis<br>Known abuse activity               |                        |                                                              |                       |                  |           |         |
|                                                       |                        |                                                              |                       |                  |           |         |
|                                                       |                        |                                                              |                       |                  |           |         |

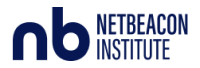

# **Reporting Abuse**

Anyone can report abuse. While we expect registrars to mainly receive abuse reports, you can also report abuse. Reporters should note that their email address will be sent to the recipient of the report (Registrar), for more information see the Privacy Policy: <u>https://app.netbeacon.org/privacy</u>

- 1. Click Report Abuse on the top right
- 2. Enter the domain name, this will populate the registrar
- 3. Select the type of abuse (phishing / malware / botnets / spam)

| 💥 NETBEACON | Registry                                                                                                    |                                                                                                    | INCIDENT                                                                                                    | S REPORTS                                                                                                    | REPORT ABUSE                                                                                                    | SETTINGS | LOG C |
|-------------|----------------------------------------------------------------------------------------------------|----------------------------------------------------------------------------------------------------|----------------------------------------------------------------------------------------------------|----------------------------------------------------------------------------------------------------|----------------------------------------------------------------------------------------------------|----------|-------|
|             | Report Online Abus                                                                                                    | ed<br>ed to provide a meaningful, actionable<br>vebsite or page vou're reporting.                                                                                                    | e online abuse report.                                                                                                    |                                                                                                    |                                                                                                    |          |       |
|             | Support site Share a direct link to the site or page Web address* internet.org Registered with: RegistrarSafe, LLC IANA 3                                                                                                    | you're reporting.                                                                                                    |                                                                                                    |                                                                                                    |                                                                                                    | ~        |       |
|             | 3 Type of Abuse<br>Phishing attempts to trick people<br>into sharing important personal<br>information—banking information,<br>logins, passwords, credit card<br>numbers. Information gained in<br>phishing attempts car be sold and<br>used to defraud individual victims.<br>More info | Malware is software that is created<br>to gain access to a user's computer<br>to steal information or turn the<br>infected device into a drone in a<br>larger botnet. Malware can appear<br>as legitimate software but with<br>changed code users may not<br>notice. More info | Botnets<br>A botnet is the name given to a<br>network of personal computers or<br>other devices that are infected<br>with malicious software without<br>the individual user's knowledge.<br>Botnets can be used to send spam<br>and in online attacks against<br>websites or institutions. More info | Spam is a w<br>broadly def<br>are sent en<br>people as p<br>used to sen<br>irrelevant m<br>phishing att<br>attempts at<br>info | olume game and is<br>ned as messages that<br>masse to as many<br>ossible. Spam is often<br>d inappropriate or<br>harketing messages,<br>empts and other<br>online abuse. More |          |       |
|             | REPORT PHISHING                                                                                                    | REPORT MALWARE                                                                                                    | REPORT BOTNETS                                                                                                    | R                                                                                                    | EPORT SPAM                                                                                                    |          |       |

- 4. Note the required information
- 5. Click Continue

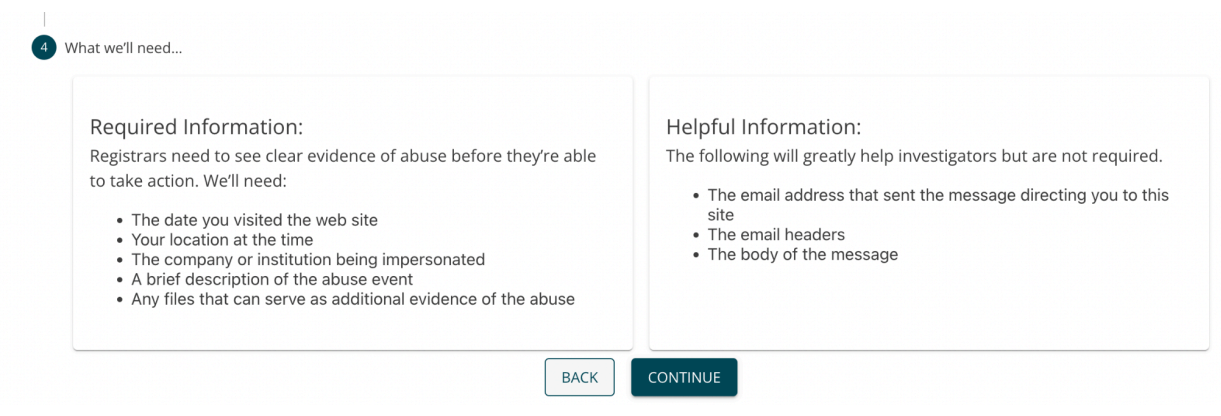

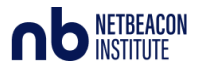

- 6. Enter the required information
- 7. Click Submit Report

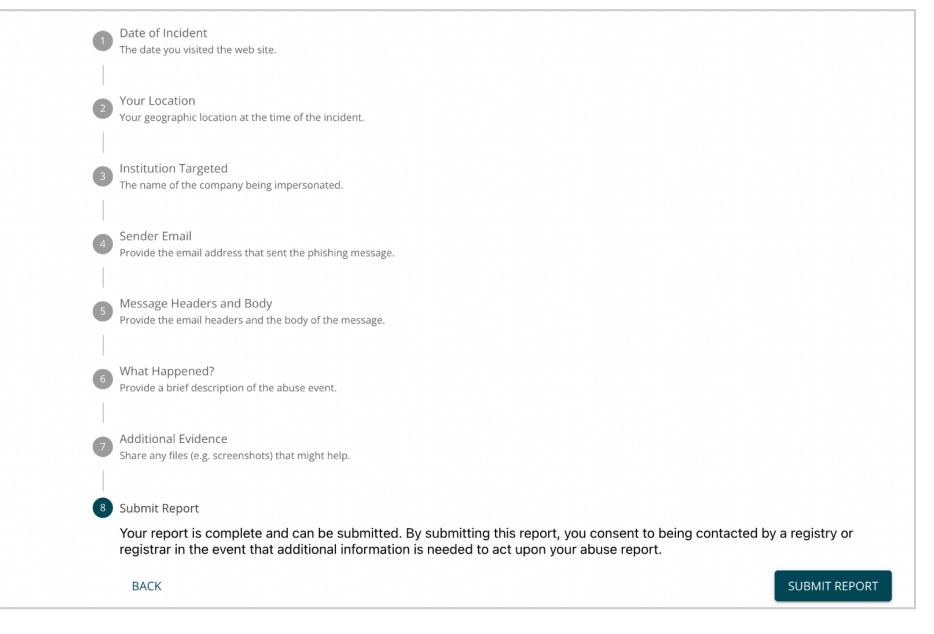

8. You will be notified that your report has been received by NetBeacon Reporter for enrichment and routing.

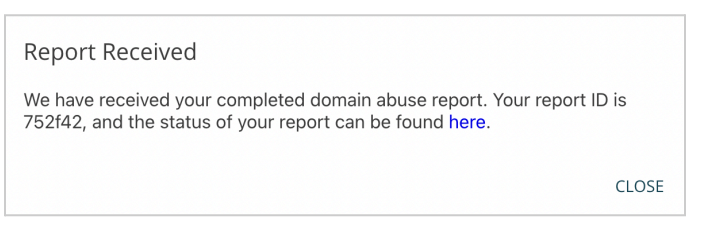

9. You can view the report by clicking the link, or by navigating to Reports

| <b>WNETBEACO</b>                                                                                                    | N Registry                                                                                                    |                                                                                                    |               |  | INCIDENTS | REPORTS | REPORT ABUSE | SETTINGS   | LOG OUT |
|----------------------------------------------------------------------------------------------------|----------------------------------------------------------------------------------------------------|----------------------------------------------------------------------------------------------------|---------------|--|-----------|---------|--------------|------------|---------|
| < BACK TO MY                                                                                                    | REPORTS                                                                                                    |                                                                                                    |               |  |           |         |              |            |         |
| ABUSIVE URL                                                                                                    |                                                                                                    |                                                                                                    |               |  |           |         | REPORT ID    |            |         |
| internet.c                                                                                                    | org                                                                                                    |                                                                                                    |               |  |           |         | 752f42       |            |         |
| ABUSE TYPE                                                                                                    | ABUSI                                                                                                    | E DATE                                                                                                    | ABUSE ONGOING |  |           |         | REPORTED     | AT         |         |
| Phishing                                                                                                    | 6/1/                                                                                                    | 2022                                                                                                    | Yes           |  |           |         | 6/1/2022, 1  | 1.45.41 AM |         |
|                                                                                                    |                                                                                                    |                                                                                                    |               |  |           |         |              |            |         |
| ABUSE DESCRIP                                                                                                    | TION                                                                                                    |                                                                                                    |               |  |           |         |              |            |         |
| test                                                                                                    |                                                                                                    |                                                                                                    |               |  |           |         |              |            |         |
| PHISHING TARG                                                                                                    | ET                                                                                                    |                                                                                                    |               |  |           |         |              |            |         |
| Internet                                                                                                    |                                                                                                    |                                                                                                    |               |  |           |         |              |            |         |
| SUPPORTING EV                                                                                                    | IDENCE (1 FILE)                                                                                                    |                                                                                                    |               |  |           |         |              |            |         |
| <b>Ingent</b> ) semenalityi argitetikile idamat itag                                                                                                    | *                                                                                                    | NOCOURS MERCERS REPORT AS AS                                                                                                    |               |  |           |         |              |            |         |
| Report Online Abuse                                                                                                    | n anvez a meaninglal according online observator                                                                                                    |                                                                                                    |               |  |           |         |              |            |         |
| To start, please error the address of the well                                                                                                    | Bate or page years exporting.                                                                                                    |                                                                                                    |               |  |           |         |              |            |         |
| warnet org                                                                                                    | una laporteg.                                                                                                    |                                                                                                    |               |  |           |         |              |            |         |
| Pagisterel with Tegestarias, LLC (Mar. 20                                                                                                    | 0                                                                                                    |                                                                                                    |               |  |           |         |              |            |         |
| Typed skile                                                                                                    |                                                                                                    |                                                                                                    |               |  |           |         |              |            |         |
| Philshing<br>Instate automatic tensorement<br>information automatic tensorement<br>information-automatic participation<br>tensorement<br>reasoners tensorementation<br>provide automatic automatic automatic<br>toport organizationers automatic<br>toport organizationers automatic<br>tensorement | Malwore Bolinets - Andrei Person<br>South Control of the Control of the Control of | а урина за Кралта<br>к изпроста силати дила изота<br>и которона и проста изотали дила изота<br>и которона и проста изотали и проста<br>изотали и проста и проста и проста<br>изотали и проста и проста и проста<br>изотали и проста и проста и проста<br>изотали и проста и проста и<br>изотали и проста и проста и<br>изотали и проста и проста и<br>и проста и проста и проста<br>и проста и проста и проста<br>и проста и проста<br>и проста и проста и проста<br>и проста и проста<br>и проста и проста и проста<br>и проста и проста<br>и проста и проста и проста<br>и проста и проста<br>и проста и проста и проста<br>и проста и проста и проста и проста<br>и проста и проста и проста и проста<br>и проста и проста и проста и проста<br>и проста и проста и проста и проста<br>и проста и проста и проста и проста и проста<br>и проста и проста и проста и проста и проста<br>и проста и проста и проста и проста и проста<br>и проста и проста и проста и проста и проста и<br>и проста и п |               |  |           |         |              |            |         |
| RPS4* Robins                                                                                                    | VELON: NETWOR                                                                                                    | RESIT 1997                                                                                                    |               |  |           |         |              |            |         |

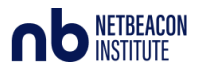

## Manage your incidents

Once a report has been submitted, it is enriched with additional information (customizable in your <u>settings</u>) and becomes an incident.

Incidents are automatically sent to your Registrar via your selected method. You can however view incidents from the past 30 days.

1. Navigate to Incidents in the top right menu

| <b>≪</b> NETBE/ | A C O N Reg                | istrar                                            |                             |                           |      | INCIDENTS                | REPORTS | REPORT ABUSE       | SETTINGS | LOG OUT |
|-----------------|----------------------------|---------------------------------------------------|-----------------------------|---------------------------|------|--------------------------|---------|--------------------|----------|---------|
| Regis           | Strai III<br>bmitted abuse | 2, 3:30:43 AM<br>CIUENTS<br>reports and filter by | r type, score, status, repo | rter, registrar and more. |      |                          |         |                    |          |         |
| Score           | Status                     | Abuse Type                                        | Date Reported               | Reported By               | TLD  | Domain                   |         |                    |          |         |
|                 |                            | Spam                                              | 2022-05-25 03:53:46         | roseradyie og             | pro  | 2xbtc.pro                |         |                    |          |         |
|                 |                            | Phishing                                          | 2022-05-25 03:47:50         | roomalipi og              | info | netflixpaiementfrance.in | fo      |                    |          |         |
|                 |                            | Malware                                           | 2022-05-24 01:30:43         |                           | live | mi-xiaomi.live           |         |                    |          |         |
|                 |                            |                                                   |                             |                           |      |                          | Ro      | ows per page: 20 👻 | 1-3 of 3 | < >     |

- 2. Click on an individual incident. From here you can mark the incident as:
  - a. Useful (thumbs up) or not useful (thumbs down). If you think there is a reporter abusing NetBeacon Reporter, you should flag their report as a thumbs down, so administrators can review their reporting.
  - b. Closed. You can use this for your own records to indicate the incident has been dealt with.

| < BACK TO | ALL INCIDENTS |            |               |                                       |
|-----------|---------------|------------|---------------|---------------------------------------|
|           | ABUSIVE URL   |            |               | INCIDENT ID                           |
|           | IANA ID       | REGISTRAR  |               | 628da84d54ea0173cb8346db              |
|           | 998877        | DNSAl Demo | Registrar     | REPORT ID<br>628da7b411d8987ab628a516 |
|           | ABUSE TYPE    | ABUSE DATE | ABUSE ONGOING | REPORTED BY                           |
|           | Spam          | 5/25/2022  | Yes           | consultances.                         |
|           |               |            |               | REPORTED AT                           |
|           |               |            |               | 5/25/2022, 5:53:46 AM                 |
|           |               |            |               | 191 star                              |
|           |               |            |               | Closed                                |

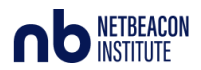

#### Manage your reporters

You can manage your reporters to help you organize your abuse reports.

- 1. Navigate to Settings on the top right
- 2. Select Reporters
  - a. Labels: Use the free text to create a label. This will go into the subject line of the email / title of the ticket. You can then use your own automatic rules. For example, you might want to indicate the type of reporter (e.g., government, industry, law enforcement, civil society), or the type of relationship you have with that reporter (e.g., reporting since 2022).
  - b. Reputable toggle: You can use this binary toggle to indicate if your organization believes this reporter is reputable. This will also be attached to the reports you receive. Currently, it is not visible to the reporter, or to other users of NetBeacon Reporter.
- 3. Click Save when you are finished.

| ЖNETBEACON 🖪                                                                                                    | ngistrar  |           | INCIDENTS R | EPORTS REPORT ABUSE | SETTINGS LOG OUT |  |  |  |  |  |
|----------------------------------------------------------------------------------------------------|-----------|-----------|-------------|---------------------|------------------|--|--|--|--|--|
| Settings > I                                                                                                    | Reporters |           | IDENTITY    | PASSWORD ALERTS     | REPORTERS API    |  |  |  |  |  |
| This information is shared across your organization. Other verified DNSAI Demo Registrar users may modify this table. |           |           |             |                     |                  |  |  |  |  |  |
| Email                                                                                                    | Name      | Incidents | Label       | R                   | eputation        |  |  |  |  |  |
| -sourced private                                                                                                    | rooradus  |           | Industr     | у                   | •                |  |  |  |  |  |
|                                                                                                    |           |           |             |                     | RESET            |  |  |  |  |  |